## How to Apply by following the steps below:

- 1. Visit <u>careers.dc.gov</u> and create a new user account by clicking "New User." If you already have an account, click "Sign In."
- 2. Once you have logged in with your user account, click "View All Jobs" to see a listing of all vacant positions within the district government.
- 3. To filter jobs there are two steps; place the job title in the "search box" at the top of the page. Or search for the Office of the People's Counsel, in the Agency box on the left-hand side
- 4. View the jobs that interest you. When you are ready, click the green "Apply for Job" button to apply for the position.